# ERA 500 Hybrid IP User Guide

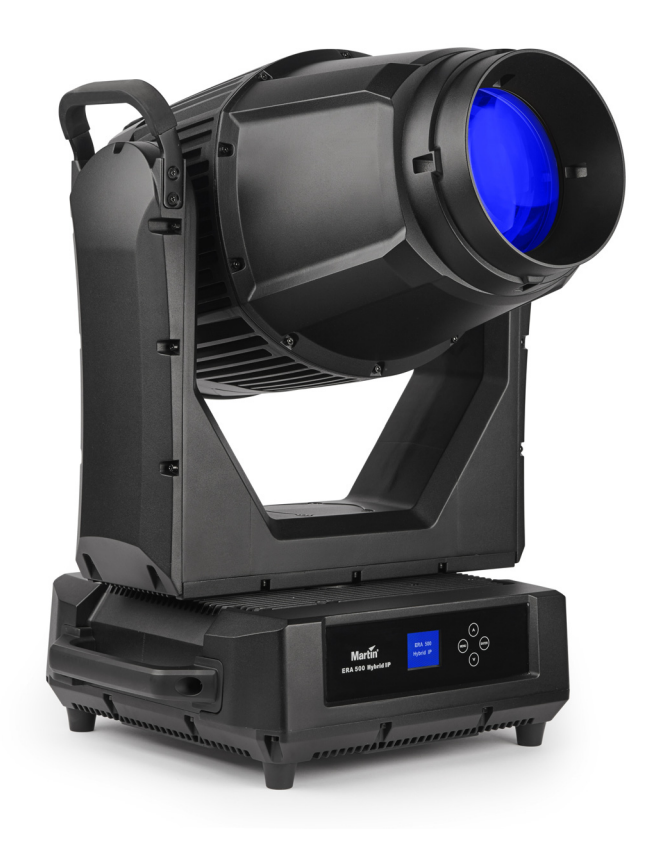

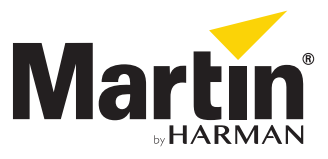

### User Documentation update information

Any important changes in the ERA 500 Hybrid IP User Guide are listed below.

### **Revision A**

First version released. Covers ERA 500 Hybrid IP firmware version 1.0.0

©2020 HARMAN PROFESSIONAL DENMARK ApS. All rights reserved. Features, specifications and appearance are subject to change without notice. HARMAN PROFESSIONAL DENMARK ApS and all affiliated companies disclaim liability for any injury, damage, direct or indirect loss, consequential or economic loss or any other loss occasioned by the use of, inability to use or reliance on the information contained in this document. Martin is a registered trademark of HARMAN PROFESSIONAL DENMARK ApS registered in the United States and/or other countries.

HARMAN PROFESSIONAL DENMARK ApS, Olof Palmes Allé 44, 8200 Aarhus N, Denmark HARMAN PROFESSIONAL SOLUTIONS U.S., 8500 Balboa Blvd., Northridge CA 91329, USA

www.martin.com

ERA 500 Hybrid IP User Guide, P/N 5126458-00 Rev. A

# Contents

| Introduction                 | 4<br>4 |
|------------------------------|--------|
| Effects.                     | 5      |
| Shutter and strobe effects   | 5      |
| Dimming.                     | 5      |
| Color mixing                 | 5      |
| Color wheel                  | 5      |
| Rotating gobos.              | 6      |
| Static gobos                 | 7      |
|                              | 8      |
| Beamsmoother / spot amuser   | ð      |
| Rotating prisms              | 0      |
| Zoom and focus.              | 8      |
| Pan and tilt.                | 8      |
| Control panel                | 9      |
| Control options              | . 11   |
| DMX                          | . 11   |
| RDM                          | . 11   |
| Fixture setup                | . 14   |
| Personality                  | . 14   |
| Factory defaults             | . 15   |
| Fixture information readouts | . 15   |
|                              | . 15   |
|                              | . 15   |
| Service utilities            | . 10   |
| Calibration                  | . 16   |
| Installing firmware          | . 17   |
| Adjusting settings via DMX   | . 18   |
| Lamp on/off                  | . 18   |
| Blackout during changes      | . 18   |
| Resetting                    | . 18   |
| DMX protocol                 | . 19   |
| Control panel menus          | . 22   |
| Service and display messages | . 25   |

# Introduction

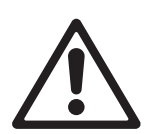

Warning! Before installing, operating or servicing the ERA 500 Hybrid IP, read the latest version of the product's Safety and Installation Manual, paying particular attention to the Safety Precautions section. The Safety and Installation Manual is supplied with the fixture. The latest version is also available for download from the ERA 500 Hybrid IP area of the Martin® website at www.martin.com.

This User Guide is a supplement to the Installation and Safety Manual that is supplied with the ERA 500 Hybrid IP. Both these documents are available for download from the Martin website at www.martin.com. This User Guide contains information that is mainly for lighting designers and operators. The Safety and Installation Manual contains important information for all users, especially installers and technicians.

We recommend that you check the Martin website regularly for updated documentation. We publish revised manuals each time we can improve the quality of the information we provide and each time we release new firmware with changes or new features. Each time we revise this guide we list any important changes on page 2 so that you can keep track of updates.

# **Operating the fixture**

Before applying power to or operating the ERA 500 Hybrid IP:

- Read the 'Safety Information' section of the fixture's Safety and Installation Manual.
- · Check that the installation is safe and secure.
- Be prepared for the fixture to light up suddenly. Check that no-one is looking at the fixture from close range.
- Be prepared for the head to move suddenly. Check that there will be no risk of collision with persons or objects.

The ERA 500 Hybrid IP does not have an On/Off switch. To apply power to the fixture, apply power to the power input cable. The fixture's Neutrik powerCON TRUE1 connectors can also be connected live or under load.

### Lamp lifetimes

The ERA 500 Hybrid IP in combination with the Philips MSD Platinum 18 R LL lamp has a long-life lamp management feature that extends the lamp lifetime beyond the nominal figure of 1500 hours. You can achieve up to 6000 hours in a typical entertainment context.

The lamp lifetime warning system in the fixture's control panel display takes real use of the lamp and the periods of low-power lamp mode into account. Messages when the lamp reaches 80% and 90% of its lifetime give useful warnings that lamp replacement will soon be necessary. Do not exceed the lamp lifetime. Replace the lamp at the latest when a CHANGE LAMP message appears in the fixture's display.

### Humidity

It is normal for a small amount of condensation to appear inside the fixture as a result of changes in atmospheric conditions and ambient temperatures. This condensation should gradually disappear as the pressure relief valves purge humidity during warm-up/cool-down cycles.

If excessive condensation appears inside the fixture, check the humidity readouts in the INFORMATION menu in the fixture's control panel display. If humidity is higher than 50%, carry out the dehumidification procedure as directed in the Safety and Installation Manual.

Pooling of water inside the fixture may be an indication that one of the seals or housings is damaged. Contact Harman Professional Technical Support (see next section) for assistance.

### **Technical Support**

If you have questions about how to install, service or operate the fixture safely, please contact Harman Professional Technical support:

- For technical support in North America, please contact: HProTechSupportUSA@harman.com Phone: (844) 776-4899
- For technical support outside North America, please contact your national distributor.

# Effects

This section gives details of the effects available in the ERA 500 Hybrid IP. See the DMX protocol table on page 19 for a list of channels and commands used to control the effects via DMX.

# **16-bit control**

16-bit fine control is available for dimming, pan and tilt. Here, the main DMX control channel sets the first 8 bits (the most significant byte or MSB), and the fine channels set the second 8 bits (the least significant byte or LSB) of the 16-bit control byte. In other words, the fine channel works within the position set by the coarse channel.

# Shutter and strobe effects

The ERA 500 Hybrid IP's mechanical shutter provides instant blackout and snap open as well as pulse effects and regular or random strobe effects.

# Dimming

Smooth 0-100% overall dimming is available with 16-bit control resolution.

# **Color mixing**

The ERA 500 Hybrid IP has dichroic CMY color filters that allow continuous CMY color mixing.

# **Color wheel**

The ERA 500 Hybrid IP color wheel lets you select from nine dichroic color filters plus open (see Figure 1).

Filters 6- 8 are color temperature control filters.

As well as color wheel indexing for color filter selection, the color wheel can be scrolled continuously with variable speed and direction.

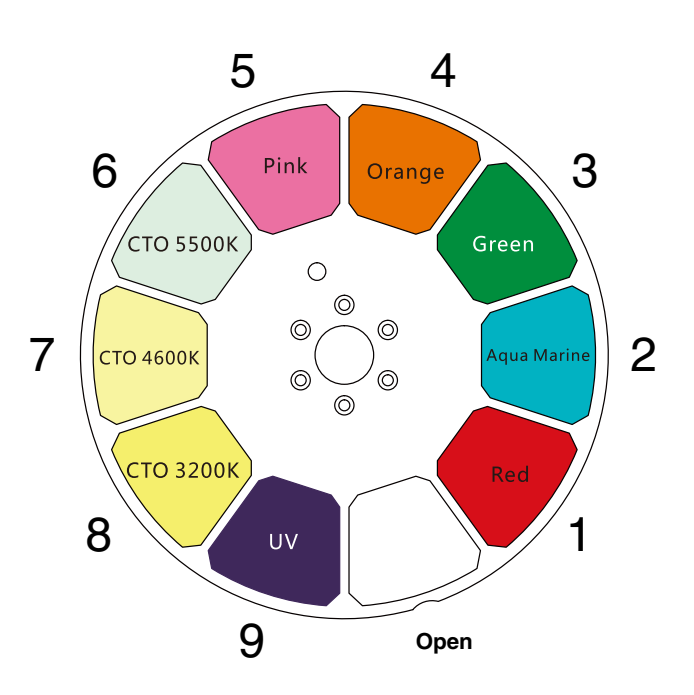

Seen from lamp side

#### Figure 1: Color wheel

# **Rotating gobos**

The rotating gobo wheel in the ERA 500 Hybrid IP has nine rotating gobos that can be selected, indexed (positioned at an angle), rotated continuously and shaken (bounced). The gobo wheel itself can also be scrolled continuously or shaken.

DMX channel 8 lets you select a rotating gobo, select a rotating gobo and shake it, or set the entire rotating gobo wheel to continuous wheel rotation. Channel 9 lets you set the indexed angle or the rotation direction and speed of the gobo that is selected on channel 8.

The standard gobos are shown in the correct order in Figure 2. All gobos are interchangeable and can be replaced with custom gobos. Gobo replacement must be carried out by an authorized Martin Service partner.

| SI | ot - Gobo       | Part number      |
|----|-----------------|------------------|
| 1. | Bar             | . P/N 5123423-00 |
| 2. | Lucky Stakes    | . P/N 5123424-00 |
| 3. | Bite Me         | . P/N 5123425-00 |
| 4. | Sonar           | . P/N 5123426-00 |
| 5. | Kite Surf       | . P/N 5123427-00 |
| 6. | Dots in Space   | . P/N 5123428-00 |
| 7. | Organic Delight | . P/N 5123429-00 |
| 8. | Spidey          | . P/N 5123430-00 |
| 9. | Cone            | . P/N 5123431-00 |
|    |                 |                  |

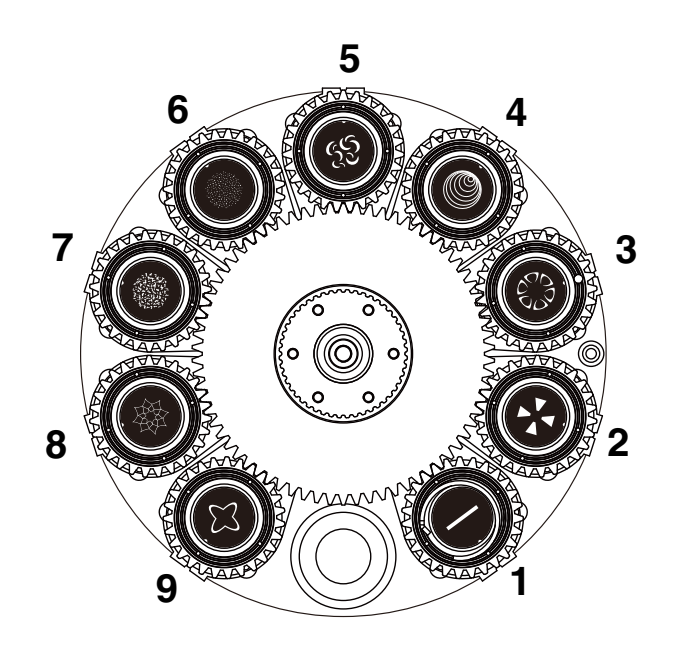

Seen from front lens side

Figure 2: Rotating gobo wheel

# Static gobos

The static gobo wheel in the ERA 500 Hybrid IP has three iris apertures, eight static gobos and a gobo animation zone. Channel 10 is used for Gobo selection and control type (indexing, gobo wheel shake and continuous gobo wheel scrolling).

The gobos on the static gobo wheel are shown in the correct order in Figure 3.

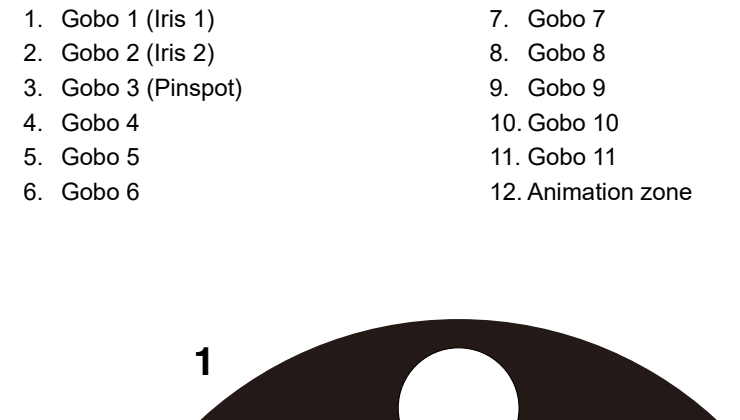

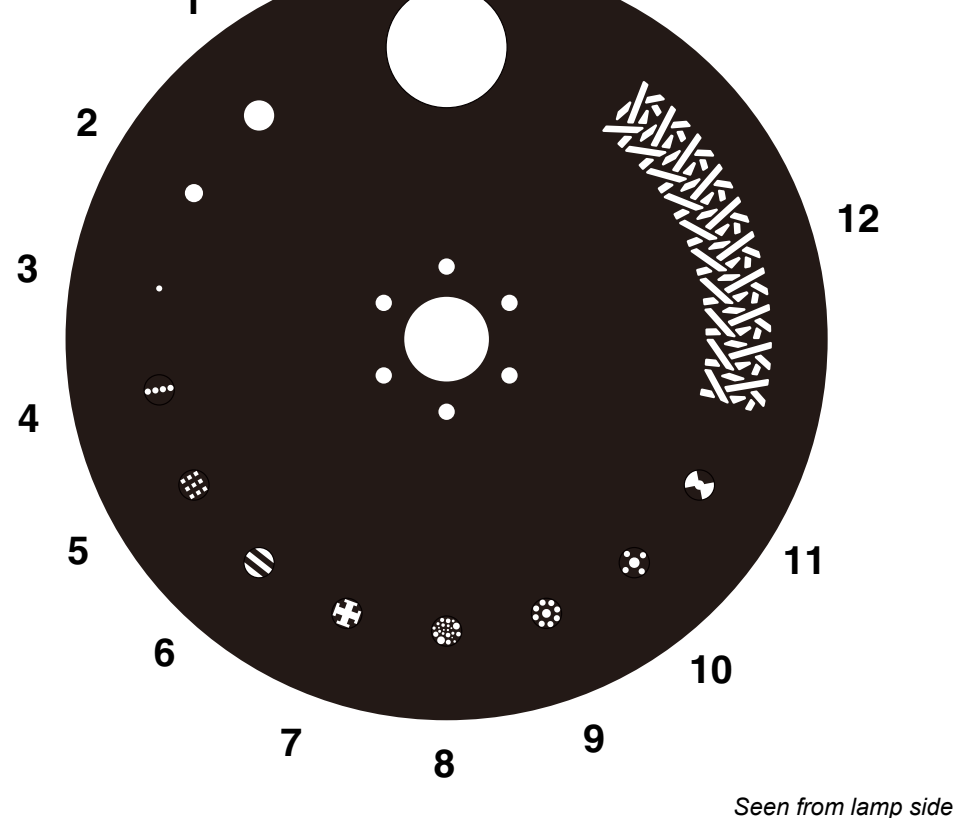

Figure 3: Static gobo wheel

## **Gobo animation**

See Figure 4. The animation zone of the ERA 500 Hybrid IP static gobo wheel can be used together with a rotating gobo and moved with a pulsing see-saw action to add an animation effect to the gobo projection.

When using the gobo animation effect, adjust the fixture's focus to obtain the most realistic results.

## Beamsmoother / spot diffuser

Applying the beamsmoother gives an almost perfectly smooth, even light output across the entire diameter of the projection. The beamsmoother is located immediately in front of the lamp, before any of the effects.

The beamsmoother is deployed automatically when you select rotating gobos to give the best projection, but it is optional when you select static gobos. The beamsmoother can be left out of mid-air effects for maximum punch, but will give more even projections when using the fixture as a spot projector.

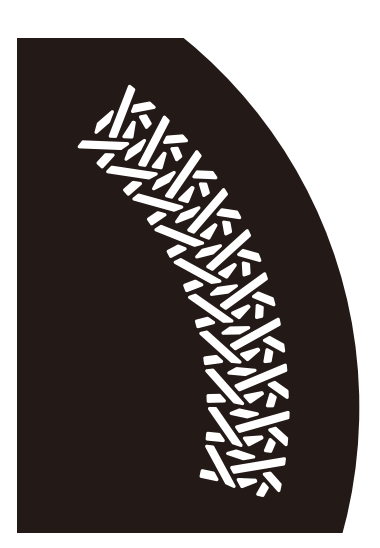

Figure 4: Animation zone of static gobo wheel

## Frost

Applying the Frost effect softens the beam. The heavy frost filter is located in front of the effects, so it will significantly diffuse gobo projections.

## **Rotating prisms**

The ERA 500 Hybrid IP has two rotating prisms: one eight-facet circular prism and one six-facet linear prism.

Both prisms can be inserted into the beam at indexed angles or rotated with variable direction and speed. You can insert both prisms into the beam at the same time

## Zoom and focus

Adjusting focus lets you vary the sharpness of projected images at different distances. It can be particularly effective when used together with gobos and the animation wheel.

## Pan and tilt

The ERA 500 Hybrid IP offers 540° of pan and 260° of tilt.

16-bit pan and tilt control are available. In each case, the second (LSB) DMX channel adjusts the position set on the first (MSB) channel.

# **Control panel**

You can configure individual fixture settings (such as the ERA 500 Hybrid IP's DMX address), read out data, execute service operations and view error messages using the fixture's backlit graphic display and control panel.

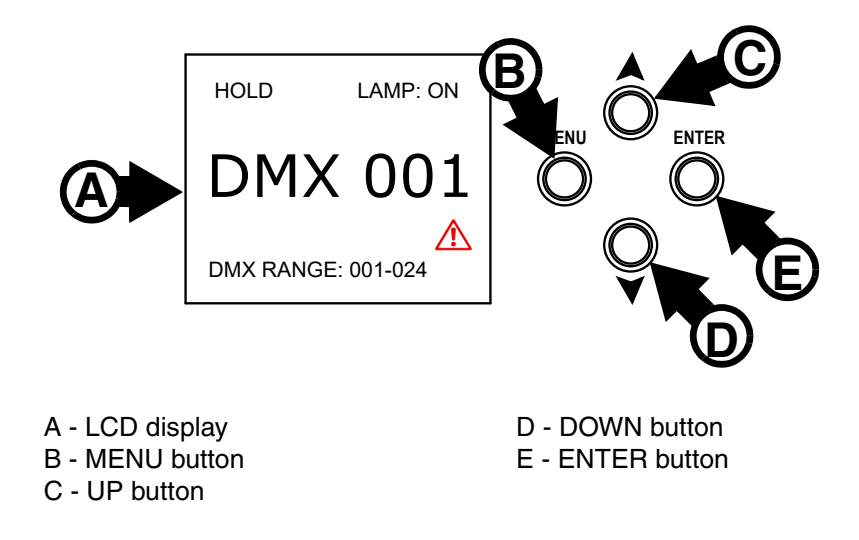

Figure 5: Display and control panel

When the ERA 500 Hybrid IP is powered on, it boots and carries out a reset. Then it shows the default information display shown in Figure 5:

- Fixture's DMX address
- 'No data' mode setting (in Figure 5 it is set to HOLD)
- Current lamp status: on/off.
- DMX channels occupied by the fixture. If the DMX address is set to 001, for example, the fixture will occupy channels 001–024.

If the fixture has registered any error or warning messages while it resets, the display will show a red warning triangle on the right below the DMX address. Press the ENTER button to see the messages.

### **Display appearance**

The display flashes if no DMX signal is being received.

The display can be set to remain on constantly or enter sleep mode (in which it blacks out) after a period with no key press, and the display can be rotated to match standing or hanging fixture orientation, in the **PERSONALITY**  $\rightarrow$  **DISPLAY** menu.

### Using the control panel

- Press the MENU button **B** or ENTER button **E** to access the menus.
- Use the UP and DOWN buttons C and D to scroll up and down menus.
- Press the ENTER button E to enter a menu or make a selection.
- The currently selected item in a menu is indicated by a star igstarrow .
- Press the MENU button B to step backwards through the menus.

### Shortcut menu

Holding the MENU button pressed in for two seconds brings up the Shortcuts menu in the display. The Shortcuts menu contains the following items:

- **RESET ALL** Resets the entire fixture.
- ROTATE DISPLAY Rotates the display 180°.

#### Key combination functions

Holding certain combinations of keys pressed in together gives quick access to specific functions as follows:

- MENU + UP = RESET ALL Resets the entire fixture
- UP + DOWN rotates the control panel display through 180°
- MENU + ENTER = SERVICE MODE Freezes pan and tilt but the rest of the fixture responds normally to the control panel. A SERV message appears in the display. Pan and tilt remain frozen until the next power off/power on cycle.

**Important!** You must use the MENU + ENTER key combination *immediately after* applying power. Push the power input cable connector into the input socket and twist clockwise to lock the connector and apply power to the fixture, then *immediately* press the MENU and ENTER buttons and hold them pressed in for a few seconds or until **SERV** appears in the display.

### Settings stored permanently

The following settings are stored permanently in the fixture memory and are not affected by powering the ERA 500 Hybrid IP off and on or by updating the fixture software:

- DMX address
- All personality settings (pan/tilt, cooling mode, display settings etc.)
- · Resettable counters
- · Service settings
- Factory-set calibration data

# **Control options**

## DMX

The ERA 500 Hybrid IP accepts a DMX-512A data signal.

## **DMX** setup

The DMX address, also known as the start channel, is the first channel used to receive instructions from the controller. For independent control, each fixture must be assigned its own control channels. If you give two ERA 500 Hybrid IP fixtures the same address, they will behave identically. Address sharing can be useful for diagnostic purposes and symmetrical control, particularly when combined with the inverse pan and tilt options.

DMX addressing is limited to make it impossible to set the DMX address so high that you are left without enough control channels for the fixture.

To set the fixture's DMX address:

- 1. Press MENU to open the main menu. If the menu is not at DMX ADDRESS scroll up and down to find it.
- Press ENTER to open the DMX ADDRESS menu, scroll to the DMX address that you want to set for the fixture, and press ENTER to save it.
- 3. Press MENU to exit.

## RDM

The ERA 500 Hybrid IP can communicate using RDM (Remote Device Management) in accordance with ESTA's *American National Standard E1.20-2006*.

RDM is a bi-directional communications protocol for use in DMX512 control systems, it is the open standard for DMX512 device configuration and status monitoring.

The RDM protocol allows data packets to be inserted into a DMX512 data stream without affecting existing non-RDM equipment. It allows a console or dedicated RDM controller to send commands to and receive messages from specific fixtures.

Data retrieved from the fixture via RDM will be presented differently by different RDM-compatible controllers.

Note that a firmware update can sometimes expand a fixture's RDM functionality. If this happens, the firmware release notes will give details.

### **RDM ID**

Each ERA 500 Hybrid IP has a factory-set RDM UID (unique identification number) that makes it addressable and identifiable in RDM systems. The number can be found in the control panel **INFORMATION** menu under **RDM UID**.

### Supported RDM PIDs

The ERA 500 Hybrid IP supports the standard RDM PIDs (Parameter IDs) required by ESTA plus one manufacturer-specific PID that sets how the fixture behaves if the DMX signal is lost (fixture blacks out or fixture holds current scene).

See the following tables.

## **Standard RDM Parameter IDs**

| GET<br>allowed      | SET<br>allowed           | RDM parameter IDs           | Notes |
|---------------------|--------------------------|-----------------------------|-------|
| Network Man         | agement                  |                             |       |
|                     |                          | DISC_UNIQUE_BRANCH          |       |
|                     |                          | DISC_MUTE                   |       |
|                     |                          | DISC_UN_MUTE                |       |
| Status Collec       | tion                     |                             |       |
| ✓                   | ~                        | COMMS_STATUS                |       |
| ~                   |                          | QUEUED_MESSAGE              |       |
| ~                   |                          | STATUS_MESSAGES             |       |
| ~                   |                          | STATUS_ID_DESCRIPTION       |       |
|                     | ~                        | CLEAR_STATUS_ID             |       |
| <b>RDM Informat</b> | tion                     |                             |       |
| √                   |                          | SUPPORTED_PARAMETERS        |       |
| √                   |                          | PARAMETER_DESCRIPTION       |       |
| Product infor       | mation                   |                             |       |
| ✓                   |                          | DEVICE_INFO                 |       |
| ~                   |                          | DEVICE_MODEL_DESCRIPTION    |       |
| √                   |                          | MANUFACTURER_LABEL          |       |
| √                   | ~                        | DEVICE_LABEL                |       |
| ~                   | ✓ SOFTWARE_VERSION_LABEL |                             |       |
| √                   |                          | BOOT_SOFTWARE_VERSION_ID    |       |
| DMX Setup           |                          |                             |       |
| √                   | ~                        | DMX_PERSONALITY             |       |
| ~                   |                          | DMX_PERSONALITY_DESCRIPTION |       |
| ~                   | ~                        | DMX_START_ADDRESS           |       |
| √                   |                          | SLOT_INFO                   |       |
| √                   |                          | SLOT_DESCRIPTION            |       |
| Sensors             |                          |                             |       |
| ✓                   |                          | SENSOR_DEFINITION           |       |
| ~                   | ~                        | SENSOR_VALUE                |       |
| Usage inform        | ation                    |                             |       |
| $\checkmark$        |                          | DEVICE_HOURS                |       |
| ✓                   | ~                        | LAMP_HOURS                  |       |
| √                   | ~                        | LAMP_STRIKES                |       |
| √                   | ~                        | LAMP_STATE                  |       |
| √                   | ~                        | LAMP_ON_MODE                |       |
| ~                   | ~                        | DEVICE_POWER_CYCLES         |       |
| Configuration       | า                        |                             |       |
| ✓                   | ~                        | PAN_INVERT                  |       |
| ✓                   | ~                        | TILT_INVERT                 |       |
| Control             |                          |                             |       |
| ✓                   | ~                        | IDENTIFY_DEVICE             |       |
|                     | ~                        | RESET_DEVICE                |       |

| GET<br>allowed   | SET<br>allowed | RDM parameter ID's (slot 21-22) | Notes                                                                  |  |  |  |
|------------------|----------------|---------------------------------|------------------------------------------------------------------------|--|--|--|
| Fixture behavior |                |                                 |                                                                        |  |  |  |
|                  | ✓              | LAST_STATE (0XA004)             | Sets behavior if loss of DMX signal. Set to:<br>00 BLACKOUT<br>01 HOLD |  |  |  |

## Manufacturer-specific RDM Parameter IDs

# Fixture setup

The onboard control panel (see "Effects" on page 5) and the Control / settings DMX channel let you configure the fixture via a range of fixture settings.

# Personality

The ERA 500 Hybrid IP provides several options that let you optimize the fixture for different applications in the **PERSONALITY** menu:

- PAN INVERSE and TILT INVERSE let you invert the direction of pan and tilt movement. This can be a fast
  way of setting symmetrical action in multiple fixtures with no need to reprogram cues.
- **PAN/TILT SPEED** lets you set pan and tilt movement to **FAST** (optimized for speed) or **SMOOTH** (optimized for smooth movement useful for slow movements in long-throw applications).
- AUTO LAMP ON gives you options for setting the lamp to strike automatically.
- DMX LAMP OFF lets you decide whether it should be possible to douse the lamp via DMX. The default setting is ON (i.e. it is possible to douse the lamp via DMX).
   If you want to make it impossible to douse the lamp via DMX by accident (if the lamp is hot this would mean a wait of approximately 5 minutes before you can restrike the lamp), change the setting to OFF.
- NO DATA MODE defines how the fixture reacts if it is powered on but not receiving a DMX signal (for example, if the DMX signal is lost during a show).
  - If set to **BLACKOUT**, the fixture will black out.
  - If set to **HOLD**, the fixture will hold all the last DMX values that it received and continue to show its current scene. It will continue to show this scene until it receives new DMX signals or it is powered off.
- **COOLING MODE** lets you select between two cooling fan options depending on whether your priority is highest light output or quietest cooling fan operation:
  - **REGULATED FANS** optimizes cooling fan operation for lowest noise. It operates cooling fans at the lowest speed necessary to keep temperatures within their normal operating ranges.
  - FULL optimizes cooling fan operation for the lowest possible temperature by setting cooling fans to run constantly at full speed.
- DMX RESET lets you decide whether it should be possible to reset the fixture via DMX with a command on the Settings DMX channel. The default setting is ON (i.e. it is possible to reset the fixture via DMX). If you want to make it impossible to reset the fixture via DMX by accident (if the lamp is hot this would mean a wait of approximately 5 minutes before you can restrike the lamp), change the setting to OFF.
- EFFECT SHORTCUT lets you decide whether the gobo and color wheels should take the shortest route to the next slot, even if this means passing through the open position, or whether they should avoid the open position even if this means slightly longer changes between some slots. The default setting is ON (the fixture takes the shortest route even if this means passing through open).
- **DISPLAY** offers the following options for the LCD display in the fixture's control panel:
  - **DISPLAY SLEEP** gives you options for putting the display into sleep mode, where it blacks out a certain period after the last key press on the control panel. If the display is in sleep mode, pressing ENTER will activate it again.
  - **DISPLAY ROTATION** lets you rotate the display through 180° so that it is easier to read when the fixture is installed with the head hanging downwards. The default setting is AUTOMATIC. With this setting, the display rotates automatically through 180° depending on which way up the fixture is installed.
  - **DISPLAY INTENSITY** lets you adjust the brightness of the display backlighting by setting the intensity to a level from 10% to 100%.
  - **TEMPERATURE UNIT** lets you choose whether the fixture should display all temperature readings in Celsius or Fahrenheit.
- ERROR MODE lets you define how the fixture displays any error messages or warnings:
  - **NORMAL**, the default setting, lights up the control panel display and displays any message or warning as soon as it is detected.
  - **SILENT** only displays messages and warnings when you access the fixture's control panel and go to SERVICE  $\rightarrow$  ERROR LIST.

# **Factory defaults**

**FACTORY DEFAULT** lets you reload the fixture's factory default settings. Effect calibration settings are not affected, but all other user settings are returned to factory defaults.

## **Fixture information readouts**

The following fixture information can be called up in the display:

- POWER ON TIME offers:
  - a non user-resettable counter that displays the number of hours the fixture has been powered on since manufacture, and
  - a user-resettable counter that displays the number of hours the fixture has been powered on since the last time the counter was reset. You can reset the resettable counter to zero in this menu.
- LAMP ON TIME offers:
  - a non user-resettable counter that displays the number of hours the lamp has been powered on since manufacture, and
  - a user-resettable counter that displays the number of hours the lamp has been powered on since the last time the counter was reset. You can reset the resettable counter to zero in this menu.
- LAMP STRIKE offers:
  - a non user-resettable counter that displays the number of times the lamp has been powered on since manufacture, and
  - a user-resettable counter that displays the number of times the lamp has been powered on since the last time the counter was reset. You can reset the resettable counter to zero in this menu.
- SW VERSION displays the currently installed firmware (fixture software) version.
- RDM UID displays the fixture's factory-set unique ID for identification in RDM systems.
- FANS lets you monitor the operation of each of the fixture's cooling fans. You can scroll through the list of fans and then press ENTER to display the current voltage at the fan's input terminals.
- **HUMIDITY** displays humidity level readouts as percentage relative humidity for the base and the head. Excessive humidity can result in condensation and degrade the fixture's performance and longevity. If the fixture detects relative humidity above 50% inside the fixture, carry out the dehumidifying procedure described in the fixture's Safety and Installation Manual (supplied with the fixture and available for download from www.martin.com) as soon as convenient.
- **TEMPERATURE** displays the current temperature readouts from the sensors on all of the fixture's PCBs (note that, if a sensor detects a temperature that exceeds the safe range, the fixture will automatically shut down lamp power until the temperature returns to normal).

# **DMX signal monitoring**

The **DMX LIVE** menu lets you monitor the quality of the DMX signal that the fixture is receiving. A poor signal can lead to fixture operation problems. This can often be rectified by checking cable and connectors for faults and interference from power cables. If you have long cable runs you can generally improve the quality of the DMX signal by adding a DMX splitter-amplifier such as the Martin RDM 5.5 Splitter, available from your Martin supplier. Always use a DMX splitter-amplifier to split a DMX link into two or more branches.

The **DMX LIVE** menu also lets you scroll through all the fixture's DMX channels and display the DMX values from 0 - 255 that are being received on each channel.

## **Test sequences**

The FIXTURE TEST menu lets you test:

- · all the fixture's effects by running one pre-programmed sequence
- · specific effects individually, or
- pan and tilt only.

Before you run a test, prepare for the head to move and the fixture to light up suddenly without warning.

To run a test:

- In the **FIXTURE TEST** menu, scroll to **TEST ALL**, **TEST EFFECTS** or **TEST PAN/TILT** and press ENTER.
- In the TEST EFFECTS menu, scroll to the effect you want to test and press ENTER to start a test sequence for that effect.
- In the **TEST PAN/TILT** menu, choose **PAN** or **TILT**, make sure that there is no danger of the head colliding, then press ENTER to start the test sequence.
- · Press MENU to stop the test sequence.

## **Manual control**

The **MANUAL CONTROL** menu lets you reset the ERA 500 Hybrid IP, power the lamp on and off, and operate the fixture's effects without a DMX controller.

To manually control effects in the **MANUAL CONTROL** menu, select the effect that you want to control, then enter a value from 0 to 255 to apply a command. The menu items and values correspond to the commands listed in the DMX protocol in this User Manual.

When you exit the **MANUAL CONTROL** menu, the fixture will keep its effect positions and settings until you enter a new menu. When you do this, the fixture will revert to default positions and settings. The fixture will also revert to default positions and settings if you exit and then re-enter **MANUAL CONTROL**.

# **Service utilities**

The **SERVICE** menu provides utilities for technicians rigging or servicing the fixture:

- ERROR LIST displays a complete list of any errors that the fixture has detected and any warnings that the fixture has stored in memory.
- PAN/TILT FEEDBACK lets you disable feedback to the fixture software from the pan, tilt and effects
  positioning systems. If feedback is set to ON (the default setting) and a pan, tilt or effect position error is
  detected, the shutter closes and the effect resets. This feature can be disabled by setting feedback to
  OFF.

The **OFF** setting is not saved when the fixture is powered off, and the system will be re-enabled the next time the fixture starts. If a pan/tilt position error occurs and the system cannot correct pan/tilt position within 10 seconds, feedback is automatically disabled.

- CALIBRATION lets you set home positions of pan, tilt and all the fixture's mechanical effects if the fixture loses adjustment. See "Calibration" below for more details. Adjustment may also be required by some firmware updates. If so, this will be mentioned in the firmware release notes.
- LOAD DEFAULTS returns the fixture to its factory default home positions (or to the home positions saved using the SAVE SETTING command if any home positions have been saved there).
- SAVE SETTING replaces the fixture's factory default home positions with the home positions currently set in the CALIBRATION menu.

*Caution!* The SAVE SETTING command makes permanent changes! See "Calibration" below for more details.

• **DEHUMIDIFY** runs a process which removes humidity from inside the fixture. Among other things, the process requires the removal of the fixture's pressure relief valves. See the ERA 500 Hybrid IP Safety and Installation Manual (supplied with the fixture and available for download at www.martin.com) for instructions on carrying out dehumidification.

## Calibration

Martin fixtures are adjusted and calibrated at the factory to ensure uniform behavior in different fixtures. Further calibration should only be necessary if fixtures have been subjected to abnormal shocks during transport or if normal wear and tear has affected alignment after an extended period of use. You can also use calibration to fine-tune fixtures for a particular location or application.

The **SERVICE**  $\rightarrow$  **CALIBRATION** menu lets you define offsets in the fixture software to adjust the positions of pan, tilt and effects.

A recommended procedure is to set pan, tilt and effects to the same DMX values in multiple fixtures and then calibrate each fixture using its onboard control panel while comparing its light output with a reference fixture. A calibration range of -128 to +127 is available for each effect. After selecting a value, press ENTER to set the effect to that value.

To keep the custom positions that you have set, scroll to **SAVE SETTING** and press **ENTER**. Otherwise the fixture will return to the factory default positions after a power off/on cycle.

### Loading and storing default calibration offsets

 $\textbf{SERVICE} \rightarrow \textbf{LOAD DEFAULTS}$  erases any custom calibration settings and returns the fixture to its factory default home positions.

**SERVICE**  $\rightarrow$  **SAVE SETTING** lets you replace the home positions that are currently stored in memory with the custom positions that you have defined using the **CALIBRATION** menu. The fixture will use these settings and also return to them after power off/on cycles. If you want to erase any custom positions that you have saved in this way, you can return the fixture to the factory default positions by applying a LOAD DEFAULTS command.

## Installing firmware

You can check the currently installed firmware (fixture software) version in the **INFORMATION** menu in the ERA 500 Hybrid IP's control panel.

Firmware updates are available from the Martin website and can be installed using a Windows PC running the Martin Companion software suite with a Martin Companion Cable USB/DMX hardware interface connected to the DMX link or directly to the fixture's DMX IN connector.

Calibration data is stored in the relevant modules wherever possible so that a module will stay calibrated if is removed from the fixture or installed in another fixture.

**Important!** Do not switch the fixture off or disconnect the source of the firmware during an update, or the firmware will be corrupted.

If you update firmware to a newer version, check the ERA 500 Hybrid IP area of www.martin.com to see whether an updated version of this User Guide is available for the new firmware.

### Installing using a PC running Martin Companion

The following are required in order to install firmware using a PC:

- A Windows PC running the latest version of the Martin Companion software suite (available for download from the Martin website at www.martin.com).
- The latest ERA 500 Hybrid IP firmware file. Martin Companion automatically downloads this file from the Martin fixture firmware cloud when Martin Companion is launched on a PC that is connected to the Internet.
- A Martin Companion Cable USB-DMX hardware interface, available from your Martin supplier by ordering P/N 91616091.

To install the ERA 500 Hybrid IP firmware using Martin Companion:

- Apply power to the ERA 500 Hybrid IP fixture(s) and allow to boot. Connect the Martin Companion Cable hardware interface to your PC and to the fixture's DMX IN connector or to the DMX link. All ERA 500 Hybrid IP fixtures that are powered on and connected to the DMX link will have their firmware updated.
- 2. Start the PC and launch the Martin Companion application.
- 3. Check that the Martin Companion application correctly detects the Martin Companion Cable (a green dot should appear next to **USB Connected** in the top right-hand corner of the window).
- 4. Locate the latest ERA 500 Hybrid IP firmware in the Martin Companion application (Firmware  $\rightarrow$  ERA  $\rightarrow$  ERA 500 Hybrid IP).
- Start the firmware update by clicking Update Firmware in the Martin Companion application. Do not disconnect the Martin Companion cable or power off the fixture(s) until the upload is complete and the fixture(s) has successfully rebooted.
- 6. If you are updating multiple fixtures over a DMX link, check that they have all rebooted correctly.

# Adjusting settings via DMX

The fixture settings and operations listed below can be applied from the DMX controller on Channel 24, the Fixture settings channel.

Commands sent on the fixture control channel override any settings entered in the fixture's onboard control menus.

**Important!** To help you avoid accidentally applying a setting that may disrupt a light show, for example, the commands must be held for 5 seconds before they are applied.

## Lamp on/off

You can strike or douse the lamp via DMX with a Lamp ON or Lamp OFF command.

# **Blackout during changes**

If you want to avoid changes in pan and tilt position or changes in effects being visible to the audience or spectators, you can set the fixture to black out (close the shutter) during any of the following:

- Pan and/or tilt movement
- Change of color on the color wheel
- · Change of gobo on either of the two gobo wheels

By default, the fixture does not black out during any of the above changes.

# Resetting

You can reset any of the following:

- The entire fixture (reboot including a lamp restrike)
- All effects
- · Pan and tilt positions

Resetting the effects or resetting pan and tilt without resetting the entire fixture can allow on-the-fly recovery if an effect or the head loses its correct position. Resetting the entire fixture requires a lamp restrike and involves a possible delay before the lamp is cool enough to restrike.

# DMX protocol

## ERA 500 Hybrid IP firmware version 1.0.0.

| Channel | DMX Value                                                                                                    | Function                                                                                                    | Fade<br>type | Default<br>value |
|---------|----------------------------------------------------------------------------------------------------|----------------------------------------------------------------------------------------------------|--------------|------------------|
| 1       | 0 - 19<br>20 - 49<br>50 - 180<br>181 - 190<br>191 - 200<br>201 - 210<br>211 - 255                                                                                                    | Strobe/shutter effectShutter closedShutter openStrobe, slow $\rightarrow$ fastOpening pulse, slow $\rightarrow$ fastClosing pulse, slow $\rightarrow$ fastShutter openRandom strobe, slow $\rightarrow$ fast                                                                                                    | Snap         | 30               |
| 2       | 0 - 65535                                                                                                    | Dimmer fade (MSB)0 - 65535Closed $\rightarrow$ open                                                                                                    |              | 0                |
| 3       |                                                                                                    | Dimmer fade, fine (LSB)                                                                                                    | Fade         | 0                |
| 4       | 0 - 255                                                                                                    | <b>Cyan</b><br>0 → 100%                                                                                                    | Fade         | 0                |
| 5       | 0 - 255                                                                                                    | $\begin{array}{c} \textbf{Magenta} \\ \textbf{0} \rightarrow 100\% \end{array}$                                                                                                    | Fade         | 0                |
| 6       | $\begin{array}{c} & \text{Yellow} \\ 0 - 255 & 0 \rightarrow 100\% \end{array}$                                                                                                    |                                                                                                    | Fade         | 0                |
| 7       | 0 - 6<br>7 - 12<br>13 - 18<br>19 - 25<br>26 - 31<br>32 - 37<br>38 - 44<br>45 - 50<br>51 - 56<br>57 - 63<br>64 - 65<br>66 - 71<br>72<br>73 - 78<br>79<br>80 - 85<br>86<br>87 - 92<br>93<br>94 - 99<br>100<br>101 - 106<br>107<br>108 - 113<br>114<br>115 - 120<br>121<br>122 - 127<br>128 - 190<br>191 - 192<br>193 - 255 | Color wheel<br>Indexing<br>Solid colors<br>Open<br>Color 1 (Red)<br>Color 2 (Aquamarine)<br>Color 3 (Green)<br>Color 4 (Orange)<br>Color 5 (Pink)<br>Color 6 (CTO 5500 K)<br>Color 7 (CTO 4600 K)<br>Color 8 (CTO 3200 K)<br>Color 9 (UV)<br>Split colors (continuous color wheel indexing)<br>Open<br>Open $\rightarrow$ Color 1<br>Color 1 (Red)<br>Color 1 $\rightarrow$ Color 2<br>Color 2 (Aquamarine)<br>Color 2 $\rightarrow$ Color 3<br>Color 3 $\rightarrow$ Color 4<br>Color 4 (Orange)<br>Color 5 $\rightarrow$ Color 4<br>Color 5 $\rightarrow$ Color 5<br>Color 5 (Pink))<br>Color 5 $\rightarrow$ Color 7<br>Color 7 (CTO 4600 K)<br>Color 7 $\rightarrow$ Color 8<br>Color 7 $\rightarrow$ Color 8<br>Color 7 $\rightarrow$ Color 8<br>Color 7 $\rightarrow$ Color 8<br>Color 8 $\rightarrow$ Color 7<br>Color 7 $\rightarrow$ Color 8<br>Color 8 $\rightarrow$ Color 9<br><b>Continuous rotation</b><br>CW, fast $\rightarrow$ slow<br>Stop (wheel stops at current position)<br>CCW slow $\rightarrow$ fast | Fade         | 0                |

Table 1: DMX Protocol

| Channel | DMX Value                | Function                                                              | Fade<br>type | Default<br>value |
|---------|--------------------------|-----------------------------------------------------------------------|--------------|------------------|
|         |                          | Gobo wheel 1 (rotating gobos)                                         | ., 10        | Juiut            |
|         |                          | Gobo selection                                                        |              |                  |
|         | 0 - 7                    | Open                                                                  |              |                  |
|         | 8 - 15                   | Gobo 1 (Bar)<br>Gobo 2 (Luday Stakes)                                 |              |                  |
|         | 24 - 31                  | Gobo 3 (Bite Me)                                                      |              |                  |
|         | 32 - 39                  | Gobo 4 (Sonar)                                                        |              |                  |
|         | 40 - 47                  | Gobo 5 (Kite Surf)                                                    |              |                  |
|         | 48 - 55                  | Gobo 6 (Dots in Space)                                                |              |                  |
|         | 56-63                    | Gobo 7 (Organic Delight)                                              |              |                  |
|         | 72 - 79                  | Gobo 9 (Cone)                                                         |              |                  |
| 8       | 80 - 87                  | Gobo 1 shake                                                          | Snap         | 0                |
|         | 88 - 95                  | Gobo 2 shake                                                          |              |                  |
|         | 96 - 103                 | Gobo 3 shake                                                          |              |                  |
|         | 104 - 111                | Gobo 4 shake                                                          |              |                  |
|         | 12 - 119                 | Gobo 5 shake                                                          |              |                  |
|         | 128 - 135                | Gobo 7 shake                                                          |              |                  |
|         | 136 - 143                | Gobo 8 shake                                                          |              |                  |
|         | 144 - 151                | Gobo 9 shake                                                          |              |                  |
|         |                          | Continuous gobo wheel rotation                                        |              |                  |
|         | 152 - 202                | CCW fast $\rightarrow$ slow<br>Step (wheel steps at current position) |              |                  |
|         | 203 - 204<br>205 - 255   | $CW slow \rightarrow fast$                                            |              |                  |
|         | 200 200                  | Gobo wheel 1                                                          |              |                  |
|         |                          | Gobo indexing/rotation                                                |              |                  |
| 0       | 0 - 127                  | Gobo indexing 0 - 360°                                                | Cnon         | 0                |
| 9       | 128 - 190                | Gobo rotation CW fast $\rightarrow$ slow                              | Shap         | 0                |
|         | 191 - 192                | Stop                                                                  |              |                  |
|         | 193 - 255                | Gobo rotation CCW slow $\rightarrow$ tast                             |              |                  |
|         |                          | Gobo wheel 2 (static gobos)                                           |              |                  |
|         | 0 4                      | Gobo selection                                                        |              |                  |
|         | 0-4                      | Gobo 1 (Iris 1)                                                       |              |                  |
|         | 10 - 14                  | Gobo 2 (Iris 2)                                                       |              |                  |
|         | 15 - 19                  | Gobo 3 (Iris 3 / Pinspot)                                             |              |                  |
|         | 20 - 24                  | Gobo 4                                                                |              |                  |
|         | 25 - 29                  | Gobo 5                                                                |              |                  |
|         | 30 - 34                  | Gobo 6                                                                |              |                  |
|         | 35 - 39<br>40 - 44       | Gobo 7                                                                |              |                  |
|         | 45 - 49                  | Gobo 9                                                                |              |                  |
|         | 50 - 54                  | Gobo 10                                                               |              |                  |
|         | 55 - 59                  | Gobo 11                                                               |              |                  |
| 40      | 60 - 79                  | Gobo animation zone                                                   | 0            |                  |
| 10      | 80 - 84                  | Gobo 1 shake                                                          | Shap         | 0                |
|         | 90 - 94                  | Gobo 3 shake                                                          |              |                  |
|         | 95 - 99                  | Gobo 4 shake                                                          |              |                  |
|         | 100 -104                 | Gobo 5 shake                                                          |              |                  |
|         | 105 - 109                | Gobo 6 shake                                                          |              |                  |
|         | 110 - 114                | Gobo 7 shake                                                          |              |                  |
|         | 115 - 119                | Gobo 8 Shake                                                          |              |                  |
|         | 125 - 129                | Gobo 10 shake                                                         |              |                  |
|         | 130 - 134                | Gobo 11 shake                                                         |              |                  |
|         | 135 - 184                | Animation zone action slow $\rightarrow$ fast                         |              |                  |
|         |                          | Continuous gobo wheel rotation                                        |              |                  |
|         | 185 - 218                | $CCW \text{ slow} \to fast$                                           |              |                  |
|         | 219 - 221                | Stop (wheel stops at current position)                                |              |                  |
|         | <i>LLL</i> - <i>L</i> JJ | Shot diffuser / beamsmoother                                          |              |                  |
| 11      | 0 - 127                  | Disabled                                                              | Snap         | 0                |
|         | 128 - 255                | Enabled                                                               | Shap         |                  |
|         |                          | Frost                                                                 |              |                  |
| 12      | 0 - 127                  | Disabled                                                              | Fade         | 0                |
|         | 128 - 255                | Enabled                                                               |              |                  |
|         |                          | Rotating Prism 1 deployment                                           |              |                  |
| 13      | 0 - 10                   | Off                                                                   | Snap         | 0                |
| _       | 11 - 255                 | On                                                                    |              |                  |

Table 1: DMX Protocol

| Channel | DMX Value          | Function                                          | Fade<br>type | Default<br>value |
|---------|--------------------|---------------------------------------------------|--------------|------------------|
|         |                    | Rotating Prism 1 movement                         |              |                  |
|         | 0 - 127            | Indexing 0° - 360°                                |              |                  |
| 14      | 128 - 190          | Rotation CW fast $\rightarrow$ slow               | Snap         | 0                |
|         | 191 - 192          | Stop                                              |              |                  |
|         | 193 - 255          | Rotation CCW slow $\rightarrow$ fast              |              |                  |
|         |                    | Rotating Prism 2 deployment                       |              |                  |
| 15      | 0 - 10             | Off                                               | Snap         | 0                |
|         | 11 - 255           | On                                                |              |                  |
|         |                    | Rotating Prism 2 movement                         |              |                  |
|         | 0 - 127            | Indexing 0° - 360°                                | _            |                  |
| 16      | 128 - 190          | Rotation CW fast $\rightarrow$ slow               | Snap         | 0                |
|         | 191 - 192          | Stop<br>Batation COW alow a fact                  |              |                  |
|         | 193 - 255          | Rotation CCW slow $\rightarrow$ last              |              |                  |
| 17      | 0 055              | Zoom                                              | Fade         | 0                |
|         | 0-255              |                                                   |              |                  |
| 18      | 0 - 255            |                                                   | Fade         | 0                |
|         | 0 200              |                                                   |              |                  |
| 19      |                    | Pan (MSB)                                         |              |                  |
|         | 0 - 65535          |                                                   | Fade         | 32768            |
| 20      |                    | Pan, fine (LSB)                                   |              |                  |
| 21      |                    | Tilt (MSB)                                        |              |                  |
|         | 0 - 65535          | $Up \rightarrow down$                             |              | 32768            |
| 22      |                    | Tilt, fine (LSB)                                  |              |                  |
| 23      |                    | Pan/Tilt speed                                    | Fade         | 0                |
| 0       | 0 - 255            | Fast $\rightarrow$ slow                           | . auo        | Ŭ                |
|         |                    | Fixture settings                                  |              |                  |
|         |                    | (hold for 5 seconds to activate)                  |              |                  |
|         | 0 - 39             | No function                                       |              |                  |
|         | 40 - 54            |                                                   |              |                  |
|         | 55 - 69<br>70 - 70 | Lamp OFF<br>Pleakeut during Pen/Tilt move enabled |              |                  |
|         | 70 - 79<br>80 - 89 | Blackout during Pan/Tilt move disabled            |              |                  |
|         | 90 - 99            | Blackout during Color wheel change enabled        |              |                  |
| 24      | 100 - 109          | Blackout during Color wheel change disabled       | Snap         | 0                |
|         | 110 - 119          | Blackout during Gobo change enabled               |              |                  |
|         | 120 - 129          | Blackout during Gobo change disabled              |              |                  |
|         | 130 - 199          | No function                                       |              |                  |
|         | 200 - 209          | Reset All                                         |              |                  |
|         | 210 - 219          | Reset Effects only                                |              |                  |
|         | 220 - 229          | Reset Pan/Tilt only                               |              |                  |
|         | 230 - 255          | No function                                       |              |                  |

Table 1: DMX Protocol

Default settings on the Fixture settings channel are shown in **bold print**.

# Control panel menus

## ERA 500 Hybrid IP firmware version 1.0.0.

| Menu level 1 | Menu level 2   | Menu level 3         | Menu level 4    | Notes                                                                                                    |  |                                                                                                    |
|--------------|----------------|----------------------|-----------------|----------------------------------------------------------------------------------------------------|--|----------------------------------------------------------------------------------------------------|
| DMX ADDRESS  | 1 – XXX        |                      |                 | DMX address (default address = 1). The<br>DMX address range is limited so that the<br>fixture will always have enough DMX<br>channels within the 512 available. |  |                                                                                                    |
|              | PAN INVERT     | OFF/ON               |                 | Inverse DMX pan control: right $\rightarrow$ left                                                                                                    |  |                                                                                                    |
|              | TILT INVERT    | OFF/ON               |                 | Inverse DMX tilt control: down $\rightarrow$ up                                                                                                    |  |                                                                                                    |
|              |                | FAST                 |                 | Optimize pan/tilt movement for speed                                                                                                    |  |                                                                                                    |
|              | PAN/TILT SPEED | SMOOTH               |                 | Optimize pan/tilt movement for smoothness                                                                                                    |  |                                                                                                    |
|              |                | OFF                  |                 | Automatic lamp strike disabled                                                                                                    |  |                                                                                                    |
|              | AUTO LAMP ON   | ON                   |                 | Lamp strikes automatically 60 seconds after fixture is powered on                                                                                               |  |                                                                                                    |
|              |                | DMX                  |                 | Lamp strikes automatically 60 seconds after DMX signal is received                                                                                              |  |                                                                                                    |
|              | DMX LAMP OFF   | ON                   |                 | Lamp can be powered off via DMX<br>(using command on Fixture settings<br>channel)                                                                               |  |                                                                                                    |
|              |                | OFF                  |                 | Lamp cannot be powered off via DMX                                                                                                    |  |                                                                                                    |
|              |                | BLACKOUT             |                 | If data signal stops, fixture blacks out                                                                                                    |  |                                                                                                    |
|              | NO DATA MODE   | HOLD                 |                 | HOLD                                                                                                    |  | If data signal stops, fixture holds last<br>received data on all channels (holds<br>current scene) |
|              | COOLING MODE   | REGULATED FANS       |                 | Fan speed optimized for lowest noise:<br>temperature-controlled by regulating<br>fan speed                                                                      |  |                                                                                                    |
|              |                | FULL                 |                 | Fans run at constant full speed                                                                                                    |  |                                                                                                    |
| PERSONALITY  | DMX RESET      | ON                   |                 | Fixture can be reset via DMX (using command on Fixture settings channel)                                                                                        |  |                                                                                                    |
|              |                | OFF                  |                 | Fixture cannot be reset via DMX                                                                                                    |  |                                                                                                    |
|              | EFFECT         | ON                   |                 | Effects take shortest route during<br>changes, crossing open positions if<br>necessary                                                                          |  |                                                                                                    |
|              | SHORICOT       | OFF                  |                 | Effects avoid crossing open positions during changes                                                                                                    |  |                                                                                                    |
|              |                |                      | ON              | Control panel display constantly on                                                                                                    |  |                                                                                                    |
|              |                | DISPLAY SLEEP        | 2 MINUTES       |                                                                                                    |  |                                                                                                    |
|              |                |                      | 5 MINUTES       | mode after 2 / 5 /10 minutes                                                                                                    |  |                                                                                                    |
|              |                |                      | 10 MINUTES      |                                                                                                    |  |                                                                                                    |
|              | DISPLAY        |                      | AUTOMATIC       | Control panel display rotates 180°<br>automatically if fixture is installed with the<br>head below the base                                                     |  |                                                                                                    |
|              |                |                      | NORMAL          | Control panel display orientation normal                                                                                                    |  |                                                                                                    |
|              |                |                      | ROTATE 180      | Control panel display rotated 180°                                                                                                    |  |                                                                                                    |
|              |                | DISPLAY<br>INTENSITY | 10 <b>100</b>   | Set control panel display intensity in % (default = <b>100</b> )                                                                                                |  |                                                                                                    |
|              |                | TEMPERATURE<br>UNIT  | ° <b>C</b> / °F | All temperature readouts in Celsius / Fahrenheit                                                                                                    |  |                                                                                                    |
|              |                | NORMAL               |                 | Enable error messages and warnings in display                                                                                                    |  |                                                                                                    |
|              |                | SILENT               |                 | Disable error messages and warnings in<br>display                                                                                                    |  |                                                                                                    |

Table 2: Control menus

| Menu level 1 | Menu level 2   | Menu level 3 Menu level 4 |                                     | Notes                                                                                                    |  |
|--------------|----------------|---------------------------|-------------------------------------|----------------------------------------------------------------------------------------------------|--|
| FACTORY      | LOAD           | ARE YOU SURE?             | NO                                  | Beturn all settings (except calibrations) to                                                                                                    |  |
| DEFAULT      |                |                           | YES                                 | factory defaults                                                                                                    |  |
|              |                | TOTAL                     | 0 - xxx HR                          | Display number of hours fixture has been<br>powered on since manufacture (not<br>user-resettable)                                                                                                    |  |
|              | POWER ON TIME  | RESETTABLE                | CLEAR<br>COUNTER?<br>YES/ <b>NO</b> | Display number of hours fixture has been<br>powered on since counter was last reset<br>(user-resettable)                                                                                                |  |
|              |                | TOTAL                     | 0 - xxx HR                          | Display number of hours lamp has been<br>powered on since manufacture (not<br>user-resettable)                                                                                                    |  |
|              | LAMP ON TIME   | RESETTABLE                | CLEAR<br>COUNTER?<br>YES/ <b>NO</b> | Display number of hours lamp has been<br>powered on since counter was last reset<br>(user-resettable)                                                                                                   |  |
|              |                | TOTAL                     | 0 - xxx                             | Display number of lamp strikes since manufacture (not user-resettable)                                                                                                    |  |
| INFORMATION  | LAMP STRIKES   | RESETTABLE                | CLEAR<br>COUNTER?<br>YES/ <b>NO</b> | Display number of lamp strikes since counter was last reset (user-resettable)                                                                                                    |  |
|              | SW VERSION     | V.X.X.X                   |                                     | Display currently active fixture software (firmware) version                                                                                                    |  |
|              | RDM UID        | 4D50.XXXXXXXX             |                                     | Display fixture's unique RDM ID                                                                                                    |  |
|              | EANS           | BASE FAN 1                | NY Y V                              | Display current voltage of all cooling fans:                                                                                                    |  |
|              | FANS           | <br>HEAD FAN 12           | XX.X V                              | base tans 1 - 3, lamp tan and head tans 1 - 12.                                                                                                    |  |
|              | HUMIDITY       | HEAD                      | xx%                                 | Display relative humidity in head                                                                                                    |  |
|              |                | BASE                      | xx%                                 | Display relative humidity in base                                                                                                    |  |
|              | TEMPERATURE    | MAIN PCB<br><br>BASE      | x.x °C                              | Scroll through current readings on all PCB<br>temperature sensors: main PCB, pan/tilt<br>PCB, CMY PCB, effects PCB, zoom/focus<br>PCB, fan PCB 1, fan PCB 2, head PCB,<br>base PCB                      |  |
|              | RATE           | 0 - 45                    | xx Hz                               | DMX transmission speed in packets per second                                                                                                    |  |
|              | QUALITY        | 0 - 100                   | xx %                                | Percentage of packets received                                                                                                    |  |
| DMX LIVE     | STROBE         |                           | L                                   | Scroll through DMX channels in sequence                                                                                                    |  |
|              | <br>FUNCTION   | 0 - 255                   |                                     | to see DMX values currently being received on each channel                                                                                                    |  |
|              | TEST ALL       | 1                         |                                     | Run test sequence of all functions.<br>Press MENU button to exit test.                                                                                                    |  |
| FIXTURE TEST | TEST EFFECTS   | STROBE<br>FOCUS           |                                     | Run test sequence of individual effects.<br>To test a specific effect, use UP/DOWN<br>buttons to scroll to effect. Press ENTER to<br>pause and restart test sequence.<br>Press MENU button to exit test |  |
|              |                | PAN                       |                                     | Run test sequence of pan functions.<br>Press MENU button to exit test.                                                                                                    |  |
|              | TEST FAN/TIEL  | TILT                      |                                     | Run test sequence of tilt functions.<br>Press MENU button to exit test.                                                                                                    |  |
|              |                | HEAD MOTORS               |                                     | Reset head motors only                                                                                                    |  |
|              | RESET          | PAN / TILT MOTORS         |                                     | Reset pan and tilt motors only                                                                                                    |  |
|              |                | ALL MOTORS                |                                     | Reset all motors                                                                                                    |  |
| MANUAL       |                | ON                        |                                     | Strike lamp                                                                                                    |  |
| CONTROL      | LAIVIF UN/UFF  | OFF                       |                                     | Douse lamp                                                                                                    |  |
|              | STROBE         |                           |                                     |                                                                                                    |  |
|              |                | 0-255                     |                                     | control an effect                                                                                                    |  |
|              | PAN/TILT SPEED |                           |                                     |                                                                                                    |  |

Table 2: Control menus

| Menu level 1 | Menu level 2  | Menu level 3         | Menu level 4                   | Notes                                                                                                    |
|--------------|---------------|----------------------|--------------------------------|----------------------------------------------------------------------------------------------------|
|              | ERROR LIST    | Empty or up to 20 er | rors                           | Display any errors stored in memory                                                                                   |
|              |               | ON                   |                                | Enable pan/tilt position feedback system                                                                              |
|              | TEEDBACK      | OFF                  |                                | Disable pan/tilt position feedback system                                                                             |
| SERVICE      | CALIBRATION   | PAN<br><br>FOCUS     | -127 – +128<br><br>-127 – +128 | Scroll through effects, press ENTER to select. Use UP and DOWN buttons to adjust home position. Press ENTER to store. |
|              | LOAD DEFAULTS | LOAD                 |                                | Load factory default calibration settings                                                                             |
|              | SAVE SETTING  | SAVE                 |                                | Replace factory default calibration settings with current calibration settings                                        |
|              |               |                      | HEAD HUMID xx%                 | Current humidity lovels                                                                                               |
|              | DEHUMIDIFY    | RUN                  | BASE HUMID xx%                 |                                                                                                    |
|              |               |                      | EXIT                           | Exit dehumidification                                                                                                 |

Table 2: Control menus

Default settings are shown in **bold print**.

# Service and display messages

The ERA 500 Hybrid IP monitors its own performance and has a diagnostic error recognition system that lets it display messages with an indication of any problem that has been detected.

If the fixture has a status message to report, a red warning triangle appears in the bottom right of the control panel display. If the red triangle is present, pressing the ENTER button displays any active status messages.

### High temperature management

If any of the temperature sensors reports that the fixture has exceeded its recommended temperature range, the fixture reports a temperature warning. If the temperature reaches an unsafe level, the lamp is doused automatically, the fixture shows a LAMP HOT POWER OFF warning, and it is impossible to restrike the lamp until the lamp is cool enough to strike normally.

#### Status message list

The status messages that the fixture can display are listed in Table 3 below:

| Code                 | RDM code | Notes                                      |
|----------------------|----------|--------------------------------------------|
| BALLAST COMM ERR     | 0X9078   | Ballast communication error                |
| BASE FAN 1 START ERR | 0X9058   | Base cooling fan warning                   |
| BASE FAN 1 STOP ERR  | 0X9059   | Base cooling fan warning                   |
| BASE FAN 2 START ERR | 0X905A   | Base cooling fan warning                   |
| BASE FAN 2 STOP ERR  | 0X905B   | Base cooling fan warning                   |
| BASE FAN 3 START ERR | 0X905C   | Base cooling fan warning                   |
| BASE FAN 3 STOP ERR  | 0X905D   | Base cooling fan warning                   |
| COLOR RESET FAIL     | 0X90A3   | Color wheel reset failure                  |
| CYAN RESET FAIL      | 0X90A0   | Cyan color flag reset failure              |
| DIFFUSER RESET FAIL  | 0X90AF   | Spot diffuser / beamsmoother reset failure |
| FOCUS RESET FAIL     | 0X90A7   | Focus reset failure                        |
| GOBO1 RESET FAIL     | 0X90A4   | Rotating gobo wheel reset failure          |
| GOBO2 RESET FAIL     | 0X90A6   | Static gobo wheel reset failure            |
| GRAVIT SENSOR ERR    | 0X9079   | Fixture orientation sensor error           |
| HEAD FAN1 START ERR  | 0X9060   |                                            |
| HEAD FAN1 STOP ERR   | 0X9061   |                                            |
| HEAD FAN2 START ERR  | 0X9062   |                                            |
| HEAD FAN2 STOP ERR   | 0X9063   |                                            |
| HEAD FAN3 START ERR  | 0X9064   |                                            |
| HEAD FAN3 STOP ERR   | 0X9065   |                                            |
| HEAD FAN4 START ERR  | 0X9066   |                                            |
| HEAD FAN4 STOP ERR   | 0X9067   |                                            |
| HEAD FAN5 START ERR  | 0X9068   |                                            |
| HEAD FAN5 STOP ERR   | 0X9069   |                                            |
| HEAD FAN6 START ERR  | 0X906A   |                                            |
| HEAD FAN6 STOP ERR   | 0X906B   |                                            |
| HEAD FAN7 START ERR  | 0X906C   |                                            |
| HEAD FAN7 STOP ERR   | 0X906D   |                                            |
| HEAD FAN8 START ERR  | 0X906E   |                                            |
| HEAD FAN8 STOP ERR   | 0X906F   |                                            |

Table 3: Status messages

| Code                 | RDM code | Notes                                                                    |
|----------------------|----------|--------------------------------------------------------------------------|
| HEAD FAN9 START ERR  | 0X9070   |                                                                          |
| HEAD FAN9 STOP ERR   | 0X9071   |                                                                          |
| HEAD FAN10 START ERR | 0X9072   |                                                                          |
| HEAD FAN10 STOP ERR  | 0X9073   |                                                                          |
| HEAD FAN11 START ERR | 0X9074   |                                                                          |
| HEAD FAN11 STOP ERR  | 0X9075   |                                                                          |
| HEAD FAN12 START ERR | 0X9076   |                                                                          |
| HEAD FAN12 STOP ERR  | 0X9077   |                                                                          |
| LAMP HOT POWER OFF   | 0X8004   | Lamp is hot: restrike not possible until lamp temperature has normalized |
| LAMP 80% USED        | 0X8005   | Lown lifetime werninger lown replacement will even be required           |
| LAMP 90% USED        | 0X8006   | - Lamp metime warnings, iamp replacement will soon be required           |
| CHANGE LAMP          | 0X8007   | Lamp at end of lifetime. Do not use fixture until new lamp is installed. |
| LAMP FAN1 START ERR  | 0X905E   |                                                                          |
| LAMP FAN1 STOP ERR   | 0X905F   |                                                                          |
| MAGENTA RESET FAIL   | 0X90A1   | Magenta flag reset error                                                 |
| PAN ENCODE ERR       | 0X9010   |                                                                          |
| PAN RESET ERR        | 0X9012   |                                                                          |
| PCBA CMY/COLOR ERR   | 0X9099   |                                                                          |
| PCBA EFFECT ERR      | 0X909B   |                                                                          |
| PCBA FAN BOARD1 ERR  | 0X909D   |                                                                          |
| PCBA FAN BOARD2 ERR  | 0X909D   |                                                                          |
| PCBA PAN/TILT ERR    | 0X9098   |                                                                          |
| PCBA ZOOM FOCUS ERR  | 0X909A   |                                                                          |
| PRISM1 PRESET FAIL   | 0X90A9   | Prism 1 reset failure                                                    |
| PRISM1 RPRESET FAIL  | 0X90AA   | Prism 1 rotation reset failure                                           |
| PRISM2 PRESET FAIL   | 0X90AB   | Prism 2 reset failure                                                    |
| PRISM2 RPRESET FAIL  | 0X90AC   | Prism 2 rotation reset failure                                           |
| RGOBO1 RESET FAIL    | 0X90A5   | Rotating gobo 1 reset failure                                            |
| TILT ENCODE ERR      | 0X9011   |                                                                          |
| TILT RESET ERR       | 0X9013   |                                                                          |
| YELLOW RESET FAIL    | 0X90A2   | Yellow flag reset error                                                  |
| ZOOM RESET FAIL      | 0X90A8   |                                                                          |

Table 3: Status messages

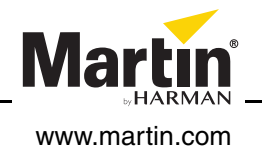